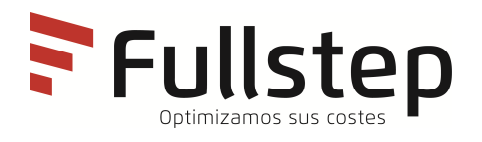

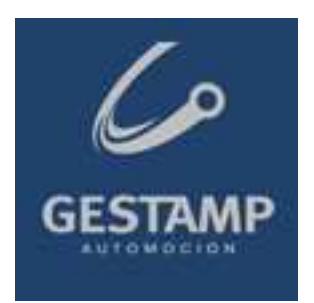

# Einkaufsportal von Gestamp Automoción Technische Anforderungen an den Lieferanten

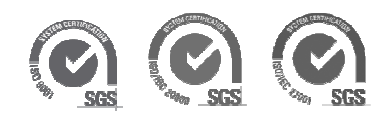

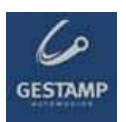

# Índice

| 1 0                                                                                                    | EGENSTAND                                                                                                    | 3                  |
|----------------------------------------------------------------------------------------------------|----------------------------------------------------------------------------------------------------|--------------------|
| 2 A                                                                                                    | NFORDERUNGEN                                                                                                    | 3                  |
| 2.1                                                                                                    | INTERNETANSCHLUSS                                                                                                    | 3                  |
| 2.2                                                                                                    | E-MAIL-ACCOUNT                                                                                                    | 3                  |
| 2.3                                                                                                    | Internet Explorer                                                                                                    | 3                  |
| 2.4                                                                                                    | Mozilla Firefox                                                                                                    | 5                  |
|                                                                                                    |                                                                                                    |                    |
| 3 P                                                                                                    | ROBLEMLÖSUNG: MÖGLICHES BLOCKIEREN VON POP-UPS ODER AUFGEHENDEN                                                                                                    |                    |
| 3 P<br>ELEM                                                                                            | ROBLEMLÖSUNG: MÖGLICHES BLOCKIEREN VON POP-UPS ODER AUFGEHENDEN<br>ENTEN UND FEHLER BEIM HERUNTERLADEN VON DATEIEN                                                                                                    | 5                  |
| <ul><li>3 P</li><li>ELEM</li><li>3.1</li></ul>                                                         | ROBLEMLÖSUNG: MÖGLICHES BLOCKIEREN VON POP-UPS ODER AUFGEHENDEN<br>ENTEN UND FEHLER BEIM HERUNTERLADEN VON DATEIEN<br>GOOGLELEISTE                                                                                                    | <b>5</b>           |
| <ul> <li>3 P</li> <li>ELEM</li> <li>3.1</li> <li>3.2</li> </ul>                                        | ROBLEMLÖSUNG: MÖGLICHES BLOCKIEREN VON POP-UPS ODER AUFGEHENDEN<br>ENTEN UND FEHLER BEIM HERUNTERLADEN VON DATEIEN.<br>GOOGLELEISTE                                                                                                    | <b>5</b><br>5      |
| <ul> <li>3 P</li> <li>ELEM</li> <li>3.1</li> <li>3.2</li> <li>3.3</li> </ul>                           | ROBLEMLÖSUNG: MÖGLICHES BLOCKIEREN VON POP-UPS ODER AUFGEHENDEN<br>ENTEN UND FEHLER BEIM HERUNTERLADEN VON DATEIEN.<br>GOOGLELEISTE<br>YAHOOLEISTE<br>KOMPATIBILITÄT MIT WINDOWS XP – SERVICE PACK 2                                                                                                    | <b>5</b><br>6<br>7 |
| <ul> <li>3 P</li> <li>ELEM</li> <li>3.1</li> <li>3.2</li> <li>3.3</li> <li>3.4</li> </ul>              | ROBLEMLÖSUNG: MÖGLICHES BLOCKIEREN VON POP-UPS ODER AUFGEHENDEN<br>ENTEN UND FEHLER BEIM HERUNTERLADEN VON DATEIEN.<br>GOOGLELEISTE.<br>YAHOOLEISTE<br>KOMPATIBILITÄT MIT WINDOWS XP – SERVICE PACK 2.<br>KONFIGURIERUNG DER VERTRAULICHKEIT IN INTERNET.                                                            | 5<br>6<br>7<br>10  |
| <ul> <li>3 P</li> <li>ELEM</li> <li>3.1</li> <li>3.2</li> <li>3.3</li> <li>3.4</li> <li>3.5</li> </ul> | ROBLEMLÖSUNG: MÖGLICHES BLOCKIEREN VON POP-UPS ODER AUFGEHENDEN<br>ENTEN UND FEHLER BEIM HERUNTERLADEN VON DATEIEN.<br>GOOGLELEISTE.<br>YAHOOLEISTE<br>KOMPATIBILITÄT MIT WINDOWS XP – SERVICE PACK 2.<br>KONFIGURIERUNG DER VERTRAULICHKEIT IN INTERNET.<br>FEHLER BEIM HERUNTERLADEN VON SPEZIFIKATIONEN IM PORTAL | 5<br>6<br>7<br>10  |

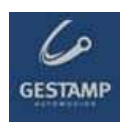

# 1 Gegenstand

Im folgenden Dokument werden die technologischen Mindestanforderungen detailliert, die die Lieferanten erfüllen müssen, um die verfügbaren Funktionen im privaten Bereich der Lieferanten des Portals der einkaufenden Firma korrekt nutzen zu können.

# 2 Anforderungen

Die von der einkaufenden Firma anerkannten Lieferanten müssen über bestimmte technische Voraussetzungen verfügen, so dass sicher gestellt ist, dass deren Angebot/e korrekt erhalten werden.

### 2.1 Internetanschluss

Der Lieferant muss über einen Computer mit **Internetanschluss** verfügen, da der Zugang zum privaten Bereich über die Webseite erfolgt, über die auch während eines von der einkaufenden Firma festgelegten Zeitraums das Angebot/die Angebote geschickt wird und andere Funktionen wahrgenommen werden.

### 2.2 E-Mail-Account

Der Lieferant muss über einen E-Mail-Account verfügen, über den er verschiedene Mitteilungen der einkaufenden Firma erhält.

### 2.3 Internet Explorer

Der Lieferant muss in seinem Computer Internet Explorer 8 oder eine höhere Version installiert haben.

Um die Version vom Internet Explorer zu bestätigen, muss man den Explorer öffnen und sich ins Menü "Hilfe" begebenund "Über Internet Explorer" wählen.

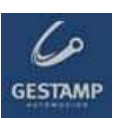

| Archivo Ed             | lición Ver | Favoritos   | Herramientas | Ayuda                                      |                                                                                                   |
|------------------------|------------|-------------|--------------|--------------------------------------------|---------------------------------------------------------------------------------------------------|
| 🕜 Atrás<br>Nirección 餐 | - 🕥 -      | .google.es/ | <b>6</b>     | Conte<br>Suger<br>Para I<br>Sopor<br>Envia | nido e índice<br>encia del día<br>os usuarios de Netscape<br>te técnico en línea<br>r comentarios |
|                        |            |             |              | Acerc                                      | a de Internet Explorer                                                                            |

Wenn man diese Option gewählt hat, öffnet sich ein Fenster mit der Explorer-Version.

| 🖄 Acerca ( | le Internet Explorer                                                                                                    | × |
|------------|----------------------------------------------------------------------------------------------------|---|
|            | Versión: 6.0.2900.2100.xpsp_sp2_gdr.050301-1519<br>Intensidad de cifrado: 128bits<br>Id. del producto:55690-OEM-0011903-00102                                           |   |
|            | Basado en NCSA Mosaic, NCSA Mosaic(TM); se<br>desarrolló en el National Center for Supercomputing<br>Applications de la Universidad de Illinois en Urbana-<br>Champaign |   |
|            | Copyright ©1995-2004 Microsoft Corp. Aceptar                                                                                                    |   |
|            |                                                                                                    |   |

Ist die Version niedriger als 6.0, muss man sicht unter folgender Adresse eine aktualisierte Version herunterladen:

http://windows.microsoft.com/en-us/internet-explorer/download-ie

Auf dieser Seite drückt man auf den Link zum Download Center. Es öffnet sich eine Seite, von der aus man den Download und die Installation der neuen Explorer-Version konfigurieren kann.

Mit "Download" beginnt man das Herunterladen.

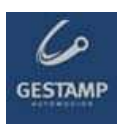

### 2.4 Mozilla Firefox

Um einen ordnungsgemäßen Betrieb der Portal zu haben, benutzen Sie die neueste Version dieses Browsers. Diese Browser ist konfiguriert, automatisch zu aktualisieren.

# 3 Problemlösung: Mögliches Blockieren von Pop-Ups oder aufgehenden Elementen und Fehler beim Herunterladen von Dateien.

### 3.1 Googleleiste

Ist die Googleleiste installiert, ist es möglich, dass die Optiondes Blockierens von Pop-Ups aktiviert ist, was leicht an der Googleleiste selbst erkennbar ist, die die blockierten Elemente anzeigt.

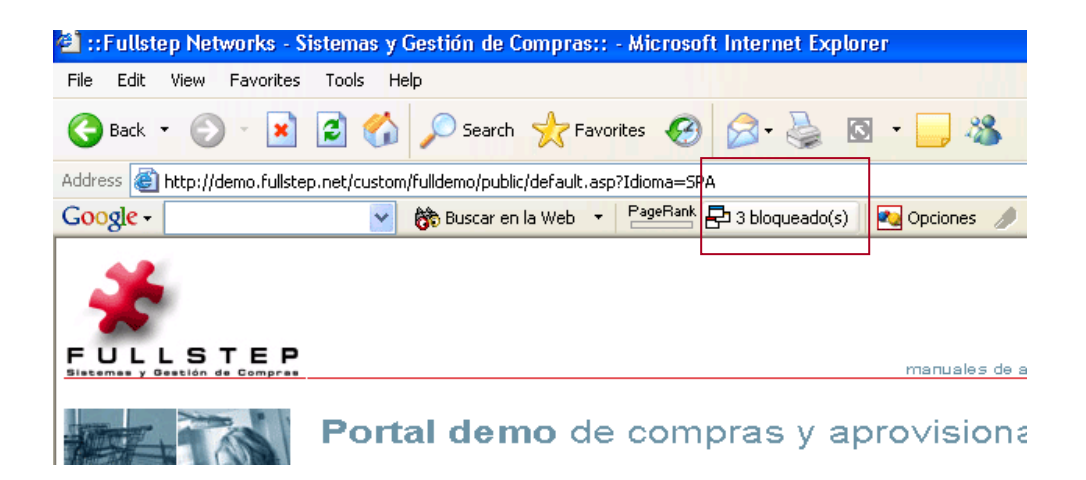

Um den Zugang zu den Pop-Ups des Portals zu ermöglichen, ist es ausreichend, auf "Anzahl der blockierten Elemente" zu drücken, wie im Bild gezeigt.

| 🕘 ::Fullstep Networ   | ks - Sistemas y Gestión de Compras:: - Microsoft Internet Explorer                         |
|-----------------------|--------------------------------------------------------------------------------------------|
| File Edit View Fa     | rorites Tools Help                                                                         |
| G Back • 🕥 •          | 🖹 🙆 🏠 🔎 Search 🤺 Favorites 🤣 🎯 - 嫨 📄 🛄 🦓                                                   |
| Address 🙆 http://demo | .fullstep.net/script/login/fulldemo/login.asp?Idioma=SPA&Id <del>Qrden=&amp;CiaComp=</del> |
| Google -              | 😵 🍪 Buscar en la Web 🔻 🎴 PageRank 📴 Pop-ups del sitio permitidos 🛛 🙀 Opciones 🥒            |

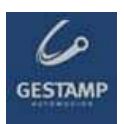

Man kann die Option auch für alle Seiten, die wir aufrufen, deaktivieren. Hierzu gelangt man über das Menü Optionen der Google-Leiste zum folgenden Fenster, in dem man die Option "Pop-Ups blockieren" deaktiviert.

| Utilizar sitio de Google:       España (google.es)         Abre una nueva ventana cada vez que realizas una búsqueda         Historial de búsqueda desplegable         Ø       Botón Resaltar         Ø       Botón Resaltar         Ø       Botones para buscar palabras         Habilitar la Búsqueda por nombre en la barra de dirección de su navegador         Información de la página         PageBank       Ver PageRank         PageBank       Ver PageRank         Menú Info de la página         Accesorios         BlogThis!         Ø       Botón News         Configuración         Ø       Botón Opciones                                                                                                    | iones Más                                                                                                    |                                                     |
|----------------------------------------------------------------------------------------------------|----------------------------------------------------------------------------------------------------|-----------------------------------------------------|
| Utilizar sido de Google:       Laparia (google:cs)         Abre una nueva ventana cada vez que realizas una búsqueda         ✓ Historial de búsqueda desplegable         ✓ Ø Botón Resaltar         ✓ Ø Botón Resaltar         ✓ Habilitar la Búsqueda por nombre en la barra de dirección de su navegador         Información de la página         ✓ PageRank         ✓ Menú Info de la página         Accesorios         ③ BlogThis!         ④ Ø Botón News         Configuración         ✓ Notón Opciones                                                                                                    | Busqueda                                                                                                    | Ecosofia (google ee)                                |
| <ul> <li>Abre una nueva ventana cada vez que realizas una búsqueda</li> <li>✓ Historial de búsqueda desplegable</li> <li>✓ Botón Resaltar</li> <li>✓ ⑤ Botones para buscar palabras</li> <li>✓ Habilitar la Búsqueda por nombre en la barra de dirección de su navegador</li> <li>Información de la página</li> <li>✓ PageRank Ver PageRank</li> <li>① Menú Info de la página</li> <li>Accesorios</li> <li>Accesorios</li> <li>⑥ BlogThis!</li> <li>⑧ Botón News</li> <li>Configuración</li> <li>✓ Monú Opciones</li> </ul>                                                                                                    | ouiizar sicio de Google;                                                                                                    | España (googie.es)                                  |
| <ul> <li>✓ Historial de búsqueda desplegable</li> <li>✓ Ø Botón Resaltar</li> <li>✓ Ø Botones para buscar palabras</li> <li>✓ Habilitar la Búsqueda por nombre en la barra de dirección de su navegador</li> <li>Información de la página</li> <li>✓ PageRank Ver PageRank</li> <li>① ● Menú Info de la página</li> <li>Accesorios</li> <li>▲ Bloqueador de pop-ups</li> <li>④ BlogThis!</li> <li>④ Botón News</li> <li>Configuración</li> <li>✓ Mathematica Botón Opciones</li> </ul>                                                                                                    | Abre una nueva vent                                                                                                    | ana cada vez que realizas una búsqueda              |
| <ul> <li>Ø Botón Resaltar</li> <li>Ø Botones para buscar palabras</li> <li>Ø Habilitar la Búsqueda por nombre en la barra de dirección de su navegador</li> <li>Información de la página</li> <li>PageRank Ver PageRank</li> <li>PageRank Ver PageRank</li> <li>Menú Info de la página</li> </ul> Accesorios           Accesorios           Bloqueador de pop-ups           BlogThis!           Ø Botón News           Configuración           Ø Botón Opciones                                                                                                    | 🖌 Historial de búsqueda                                                                                                    | a desplegable                                       |
| <ul> <li>Ø Botones para buscar palabras</li> <li>Habilitar la Búsqueda por nombre en la barra de dirección de su navegador</li> <li>Información de la página</li> <li>PageRank Ver PageRank</li> <li>Menú Info de la página</li> </ul> Accesorios           Accesorios           Bloqueador de pop-ups           BlogThis!           Ø Botón News   Configuración           Y Marcín Opciones                                                                                                    | 🗹 🔌 Botón Resaltar                                                                                                    |                                                     |
| <ul> <li>Habilitar la Búsqueda por nombre en la barra de dirección de su navegador</li> <li>Información de la página</li> <li>PageRank Ver PageRank</li> <li>PageRank Ver PageRank</li> <li>Menú Info de la página</li> </ul> Accesorios Accesorios           Accesorios           Bloqueador de pop-ups           BlogThis!           BlogThis!           Stón News   Configuración           Yes           Botón Opciones                                                                                                    | 🔽 👸 Botones para b                                                                                                    | uscar palabras                                      |
| Información de la página  PageRank Ver PageRank  Menú Info de la página  Accesorios                                                                                                    | 🔽 Habilitar la Búsqueda                                                                                                    | por nombre en la barra de dirección de su navegador |
|                                                                                                    | Información de la nágina                                                                                                    |                                                     |
|                                                                                                    | RageBack Ver Page                                                                                                    | -Rank                                               |
| Menú Info de la página     Accesorios     Image: Bloqueador de pop-ups     Image: BlogThis!   Image: BlogThis! <t< td=""><td><ul> <li>ragenank vorruge</li> </ul></td><td>avaniv</td></t<>                                                                                                    | <ul> <li>ragenank vorruge</li> </ul>                                                                                                    | avaniv                                              |
| Accesorios  Accesorios  Bloqueador de pop-ups  BlogThis!  Solution  Configuración  Marcelon  Botón Opciones                                                                                                    |                                                                                                    |                                                     |
| Bloqueador de pop-ups     BlogThis!     Sotón News Configuración     Sotón Opciones                                                                                                    | 🗌 🚯 Menú Info de la                                                                                                    | a página                                            |
| Configuración          Image: Configuración         Image: Configuración         Image: Configuración         Image: Configuración                                                                                                    | Menú Info de la                                                                                                    | a página                                            |
| Configuración           Image: Solid of the second second s | Accesorios                                                                                                    | a página<br>pop-ups                                 |
| Configuración                                                                                                    | Accesorios                                                                                                    | pógina<br>pop-ups                                   |
| Configuración          Image: Configuración         Image: Configuración<                                                                                                    | Accesorios    Bloqueador de la  Bloqueador de l  BlogThis!  BlogThis! BlogThis! BlogThis! B | a página<br>pop-ups                                 |
| 🗹 😋 Botón Opciones                                                                                                    | Menú Info de la Accesorios      En Bloqueador de l     BlogThis!      Wenú Info de la                                                                                                    | a página<br>pop-ups                                 |
|                                                                                                    | Accesorios  Accesorios  Bloqueador de la Bloqueador de l BlogThis!  Soutient News  Configuración                                                                                                    | póp-ups                                             |
|                                                                                                    | Menú Info de la Accesorios      Bloqueador de p      BlogThis!      Sotón News  Configuración      Sotón Opcione:                                                                                                    | a página<br>pop-ups<br>s                            |
| Contraction in the second                                                                                                    | Menú Info de la Accesorios      Bloqueador de p      BlogThis!      Menú Info de la Accesorios      Botón News  Configuración      Sotón Opciones                                                                                                    | s página                                            |

Damit die Änderung wirksam wird, drückt man auf Apply und OK.

### 3.2 Yahooleiste

Ist die Yahooleiste installiert, ist es möglich, dass die Option des Blockierens von Pop-Ups aktiviert ist.

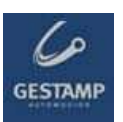

Um den Zugang zu den Pop-Ups des Portals zu ermöglichen, ist es ausreichend, auf das im folgenden Bild markierte Icon zu drücken.

| 🚰 Yahoo! España - Microsoft Internet Explorer |                                                                                                    | _ 8 ×   |
|-----------------------------------------------|----------------------------------------------------------------------------------------------------|---------|
| File Edit View Favorites Tools Help           |                                                                                                    |         |
| 🔇 Back 🔹 🕥 - 💌 😰 🏠 🔎 Search 🕚                 | 👷 Favorites 🚱 🔗 + 🤤 🔟 + 🛄 🇱                                                                         |         |
| Address 🕘 http://es.yahoo.com/                | 🔽 🄁 Go                                                                                              | Links » |
| Y! - 2-                                       | 🕐 Buscar 💂 🧷 🕞 📲 🍦 📮 Guardar en My Web 🔹 Entrar 🔹 🖂 Correo Yahoo! 🔹 🥨 Mi Yahoo! 🚳 Yi Respuestas 📼   | **      |
| 🖅 Yahoo! España 🛛 🕂 Agregar pesta             |                                                                                                    |         |
| Descargar la Barra de Yahoo!   Haz de Yahoo   | o <mark>! tu página de inicio</mark> Encuesta: participa y podrás ganar unos magníficos auriculares | · ·     |
| JAHOO!                                        | Web   Imágenes   Vídeos   Noticias   Pág. Amarillas   Compras                                       |         |
| ESPAÑA                                        | Búsquedas: Web                                                                                      |         |
|                                               | Sahoo! Respuestas: Pregunta   Responde                                                              |         |
| Mi Yahoo! Mi correo                           | Opdones 🗹                                                                                           | 1       |

Es wird eine Liste aufgeklappt und man deaktiviert die markierte Option **Pop-Ups** blockieren.

| 🎒 Yahoo! España - Microsoft Internet Explorer |                        |                                                                   | _ @ ×                                                 |
|-----------------------------------------------|------------------------|-------------------------------------------------------------------|-------------------------------------------------------|
| File Edit View Favorites Tools Help           |                        |                                                                   |                                                       |
| 🔇 Back 🔹 🕥 - 📓 📓 🏠 🔎 Sea                      | rch 🤺 Favorites 🥝      | 🛛 🎯 • 🌄 🛍 • 🛄 🎇                                                   |                                                       |
| Address 🕘 http://es.yahoo.com/                |                        |                                                                   | 🗾 🔂 Go 🛛 Links 🌺                                      |
| Y! · C·                                       | 💌   Buscar 🔹 🖉 [       | 📑 🛛 🐠 🗸 🕞 Guardar en My Web 🔹 Entrar 💌 🕻                          | 🔄 Correo Yahoo! 👻 🖓 Mi Yahoo! 📮 Y! Respuestas 👻 💙     |
| 🐨 Yahoo! España 🛛 🕂 Agregar                   | pestaña                | <ul> <li>Activar el bloqueador de pop-ups</li> </ul>              |                                                       |
| Descargar la Barra de Yahoo! Haz de Y         | ahoo! tu página de ini | <ul> <li>Reproducir sonido cuando se bloquea un pop-up</li> </ul> | articipa y podrás ganar unos magníficos auriculares 🔺 |
| TAHOO                                         |                        | Siempre permitir pop-ups de…<br>Total de pop-ups bloqueados: 0    | arillas Compras                                       |
| <b>YAHOO!</b><br>España                       | Búsquedas:             | ¿Por qué aún veo pop-ups?<br>Probar el bloqueador de pop-ups      | Web                                                   |
| Mi Vahaal Mi sarraa                           |                        | Más ayuda                                                         | • en la Web • en español                              |

#### 3.3 Kompatibilität mit Windows XP - Service Pack 2

Mit dem Betriebssystem XP – SP2 kann es zu bestimmten Problemen mit den Pop-Ups und dem Herunterladen von Dateien kommen, die man folgendermaßen löst:

1- Öffnen Sie im Internet Exploerer das Menü Tools /Internetoptionen / Vertraulichkeit.

Prüfen Sie, dass "Elemente blockieren" deaktiviert ist.

Dies hat keinerlei Auswirkung auf die Konfigurationen hinsichtlich der Sicherheit in Internet, Intranet, vertraulichen Bereichen, etc.

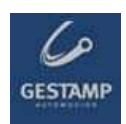

| Opciones de Intern                                                                                                    | et                                                                                                    |                     |                                 | <u>?</u> × |  |  |
|----------------------------------------------------------------------------------------------------|----------------------------------------------------------------------------------------------------|---------------------|---------------------------------|------------|--|--|
| Conexiones<br>General                                                                                                    | Programa<br>Seguridad                                                                                                    | as Privacidad       | Opciones avanzadas<br>Contenido |            |  |  |
| Configuración<br>Mueva -<br>privació<br><br><br><br><br><br><br><br><br><br><br>                                                                  | Configuración  Configuración  Mueva el control deslizante para seleccionar una configuración de privacidad para la zona Internet.  Media alta  Bloquea cookies de terceros que no tiene una directiva de privacidad sólida Bloquea cookies de terceros que usan información personal de identificación sin su consentimiento explícito |                     |                                 |            |  |  |
| _   _ de id                                                                                                    | ientificación sin su conse                                                                                                    | entimiento explícit | o                               |            |  |  |
| Bloqueador de elementos emergentes<br>Previene que la mayoría de ventanas emergentes aparezcan.<br>Bloquear elementos emergentes<br>Configuración |                                                                                                    |                     |                                 |            |  |  |
|                                                                                                    | [                                                                                                    | Aceptar             | Cancelar Ap                     | digar      |  |  |

2- Gehen Sie zum Abschnitt Sicherheit und drücken Sie den Button "individuelles Niveau".Prüfen Sie, dass "Aktivieren" der Option "Herunterladen von Elementen" markiert ist.

| Configuración de seguridad                                                                                                    | ? ×    |
|----------------------------------------------------------------------------------------------------|--------|
| ⊆onfiguración:                                                                                                    |        |
| Configuration: Descargas Descarga de archivos Activar Descarga de fuentes Activar Descarga de fuentes Activar Descativar Pedir datos Pedir la intervención del usuario automática para descarga Activar Descativar Descativar Descativar Descativar Descativar Misceláneo | s de   |
|                                                                                                    | ▶<br>▶ |
| Restablecer configuración personal           Restablecer a:         Media         Restablece                                                                                                    | er     |
| Aceptar Can                                                                                                    | celar  |

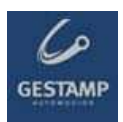

Prüfen Sie, dass "Deaktivieren" der Option "Elemente blockieren" markiert ist.

| Configuración de seguridad                                                                                                    | ? ×     |
|----------------------------------------------------------------------------------------------------|---------|
| Configuración:                                                                                                    |         |
| <ul> <li>Permitir ventanas iniciadas por secuencias de comandos s</li> <li>Activar</li> <li>Desactivar</li> <li>Persistencia de los datos del usuario</li> <li>Activar</li> </ul> | in re 🔺 |
| <ul> <li>Desactivar</li> <li>Tener acceso a origen de datos entre dominios</li> <li>Activar</li> <li>Desactivar</li> </ul>                                                        |         |
| Pedir datos     Usar el bloqueador de elementos emergentes     Activar     Desactivar                                                                                             | -       |
| Restablecer configuración personal          Restablecer a:       Media                                                                                                    |         |
| Aceptar Ca                                                                                                    | ncelar  |

3.- Gehen Sie zu "weitere Optionen":

Prüfen Sie, dass "die nicht auf der Festplatte veschlüsselten Seiten" nicht markiert ist.

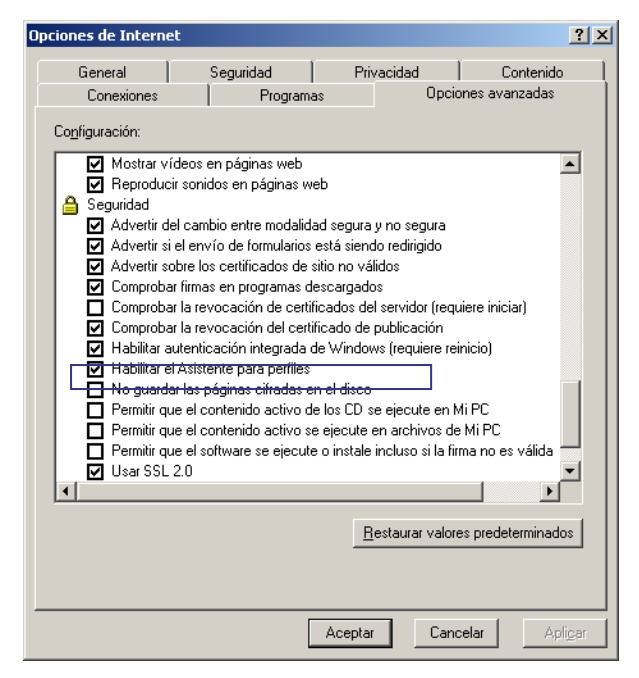

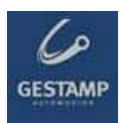

## 3.4 Konfigurierung der Vertraulichkeit in Internet

Wenn ein hohes Niveau an Vertraulichkeit eingestellt ist, ist es möglich, dass der Zugang zu bestimmten Seiten blockiert wird. Im unteren Bereich des Browsers sieht man das Icon , dass eine hohe Vertraulichkeitskonfigurierung eingestellt ist.

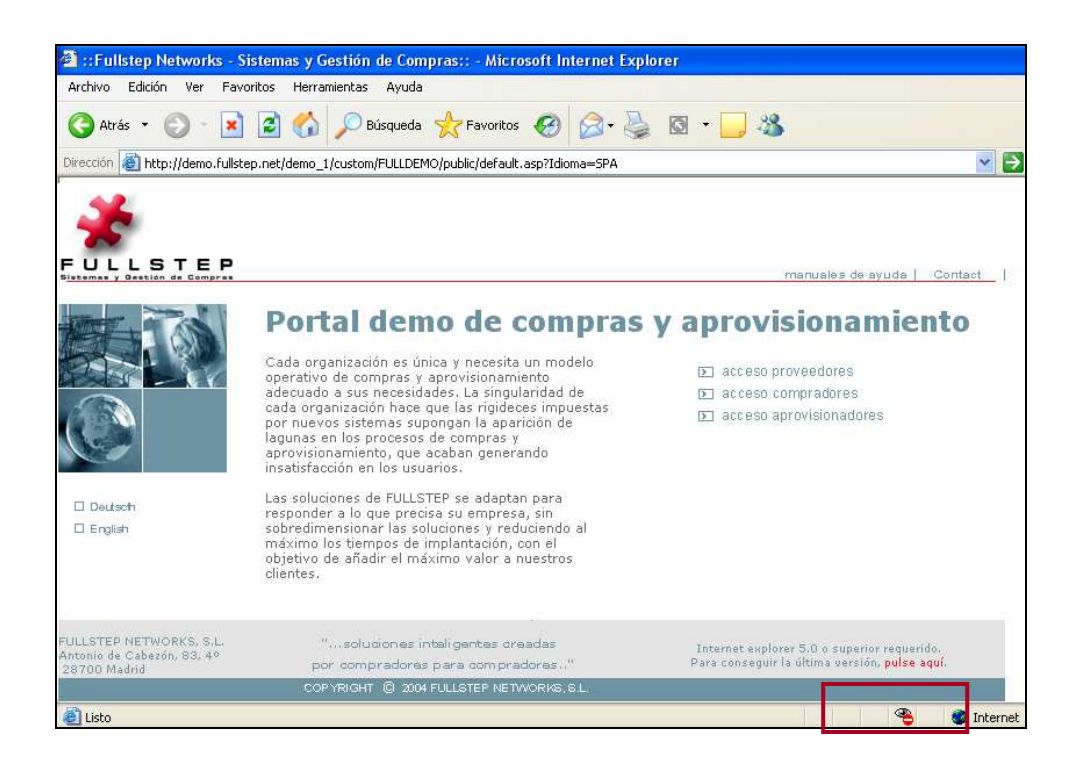

Man geht zu Internetoptionen > Vertraulichkeit, um die Internetseiten hinzuzufügen, die wir gestatten wollen, unabhängig von deren Sicherheitsvorschriften.

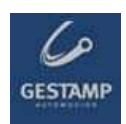

| Opciones de Inter         | rnet                                                                                 |                              |                                            | ? 🛛           |
|---------------------------|--------------------------------------------------------------------------------------|------------------------------|--------------------------------------------|---------------|
| Conexiones                | Program                                                                              | as                           | Opcio                                      | nes avanzadas |
| General                   | Seguridad                                                                            | Priv                         | acidad                                     | Contenido     |
| Configuración —           |                                                                                      |                              |                                            |               |
| Mueva<br>privacid         | el control deslizante par-<br>lad para la zona Internet                              | a seleccion                  | ar una configu                             | uración de    |
| Alta                      |                                                                                      |                              |                                            |               |
| - Blo<br>- sólid<br>- Blo | quea cookies que no tie<br>a<br>quea cookies que utiliza<br>ificación sin su consent | ene una dire<br>an informaci | ectiva de priva<br>ón personal d<br>lícito | e             |
|                           |                                                                                      | inionio onp                  | noko                                       |               |
| Sitios                    | Importar Opcion                                                                      | ies avanzai                  | das) Pred                                  | leterminada   |
| Bloqueador de el          | ementos emergentes<br>e que la mayoría de ver                                        | ntanas eme                   | rgentes apare                              | zcan.         |
| 📃 Blog                    | uear elementos emergei                                                               | ntes                         | Conf                                       | iguración     |
|                           |                                                                                      |                              |                                            |               |
|                           |                                                                                      |                              |                                            |               |
|                           |                                                                                      | Aceptar                      | Cano                                       | elar Aplicar  |

Drückt man auf "**Webseiten"** erscheint ein Fenster, in das man die Webseite eintragen muss, die man erlauben möchte.

| Acciones de privacidad por                                                                                                    | sitio                                                                                                    | ? 🔀                                                                |
|----------------------------------------------------------------------------------------------------|----------------------------------------------------------------------------------------------------|--------------------------------------------------------------------|
| Administrar sitios<br>Puede especificar a qui<br>importar qué directiva d<br>Escriba la dirección exacta del :<br>en Permitir o Bloquear.<br>Para quitar un sitio de la lista de<br>Web u bara clic en el botón Di | é sitios Web se les permitirá o no<br>le privacidad tengan.<br>sitio Web que desea administrar<br>e sitios administrados, seleccione<br>iter | o utilizar cookies sin<br>y luego haga clic<br>el nombre del sitio |
| Dirección de sitio Web:                                                                                                    |                                                                                                    | Bloquear<br>Permitir                                               |
| Dominio                                                                                                    | Configuración                                                                                                    | Quitar<br>Quitar todo                                              |
|                                                                                                    |                                                                                                    | Aceptar                                                            |

Anschließend drückt man auf "Erlauben" und abschließend auf "Akzeptieren".

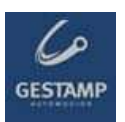

### 3.5 Fehler beim Herunterladen von Spezifikationen im Portal

Einige Antivirusprogramme (überprüft mit **Norton und Panda)** können das Herunterladen von Spezifikationen der Angebotsanforderungen verhindern. Die neusten Antivirusprogramme scannen und blockieren auch bestimmte Seiten.

Um zu überprüfen, ob der Antivirus das Herunterladen der Dateien blockiert, macht man Folgendes:

- 1. Der betroffene Lieferant muss bei geschlossenem Browser vorübergehend den Antivirus deaktivieren Normalerweise wird der Antivirus deaktiviert, indem man mit der rechten Maustaste auf das Icon des Antivirus klickt (rechts unten auf dem Bildschirm) und die Option zum Deaktivieren des Antivirus auswählt. Hat der User nicht die Option den Antivirus zu deaktivieren, muss er einen Informatiker um Hilfe bitten.
- 2. Ist der Antivirus deaktiviert, muss er auf die Angebotsanforderung zugreifen und versuchen, die Spezifikationen herunterzuladen. Funktioniert dies, war der Antivirus die Blockade.
- 3. Um nicht jedes Mal den Antivirus deaktivieren zu müssen, wenn der Lieferant Zugang zu einem Portal FULLSTEP haben will, kann er den Antivirus so konfigurieren, dass er das Portal nicht mehr blockiert. Da jeder Lieferant einen anderen Antivirus hat, ist es Aufgabe der jeweiligen EDV-Abteilung, das Programm so einzustellen, dass das Portal nicht blockiert wird.

### 3.6 Blockade durch den Antivirus

Es ist möglich, dass der Schutz Ihres Antivirus den Zugang zum Lieferantenportal blockiert.

Um das Problem zu lösen, gibt es zwei Möglichkeiten:

- Den Antivirus so konfigurieren, dass er den Zugriff des Einkaufsportals gestattet.
- Den Antivirus vorübergehend deaktivieren, wenn Sie auf das Einkaufsportal zugreifen.